# HEALTH FIRST COLORADO'S Reproductive Health Care Program

# ENROLLMENT STEPS THROUGH PEAK

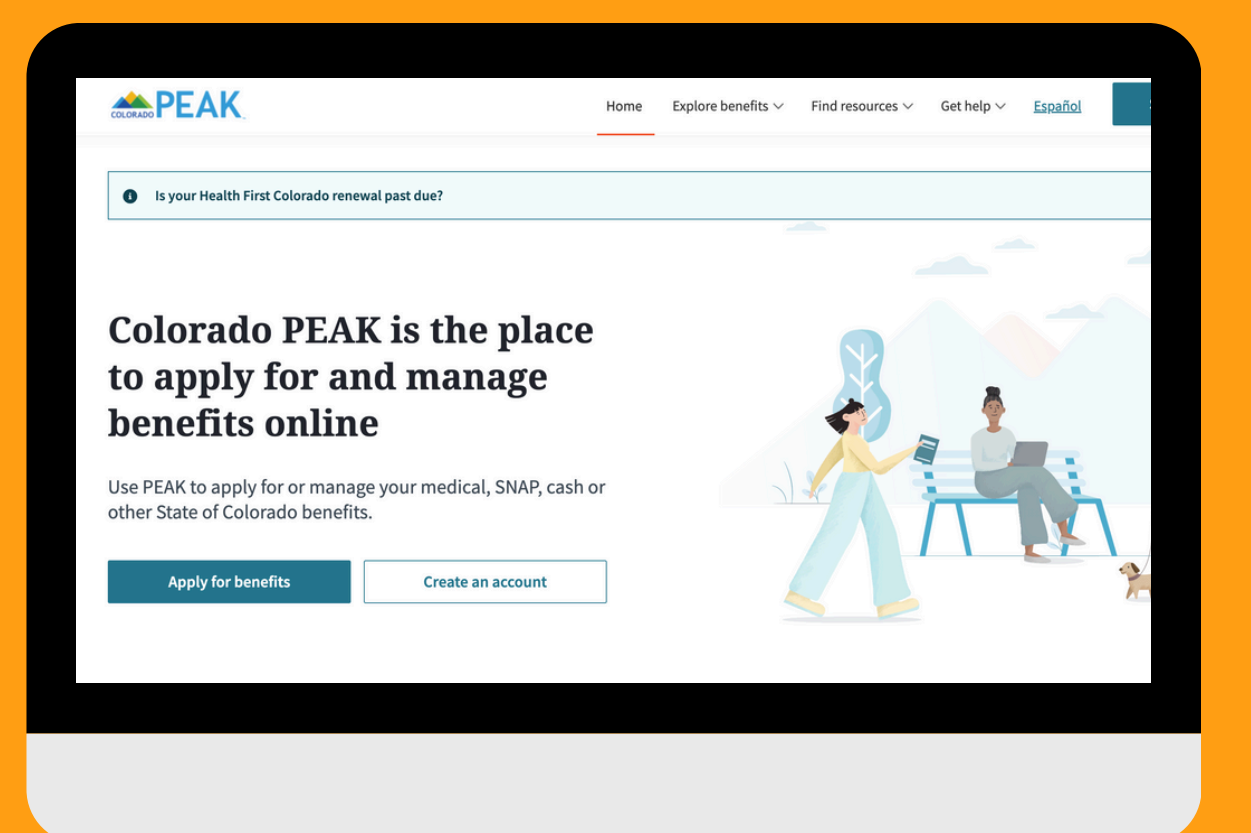

# What is the Reproductive Health Care Program (RHCP)?

In 2021, COLOR passed Senate Bill 9, or the Reproductive Healthcare program, provides (Colorado) Medicaid coverage for family planning and family planning related services to those who meet all other Medicaid requirements, except for immigration status.

Since then, we have identified some barriers to enrollment, including a difficult application process and a need for outreach for those who are eligible, but are unaware of this program. **This enrollment guide is a step by step guide for the application through PEAK.** 

# What services are covered?

### • FREE Family Planning Services, including:

- Contraceptive counseling office visits to talk about family planning, how to make healthy decisions about your reproductive health, and which method is best for you
- Different kinds of birth control (including birth control pill, ring, IUD, implants, or the shot)
- Device insertion, removal (IUDs, implant), and related services, including management of side effects
- Emergency contraception, such as Plan B
- Sterilization services for both biological sexes (tubal ligation and vasectomy)
- Basic fertility assessments

### • FREE Family Planning Related Services, including:

- Sexually transmitted infection (STI) testing, diagnosis, treatment and prevention
- Cervical cancer screenings and counseling
- Tobacco cessation
- Depression screenings

# What is Cover All Coloradans?

In 2022, House Bill 1289, or Cover All Coloradans, passed, expanding health coverage to children (< 19 y/o) and pregnant persons (including 12 months postpartum) regardless of immigration status.

Full Medicaid coverage through Cover All Coloradans **will begin on January 1st, 2025.** The PEAK and paper applications will be updated, and we will make a new enrollment guide.

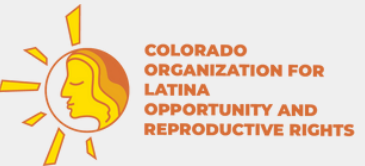

|                                                                                                    | Home Explore benefits V Find resources V. Get help V Español Sign in |
|----------------------------------------------------------------------------------------------------|----------------------------------------------------------------------|
| Apply for benefits                                                                                                    |                                                                      |
| Create a PEAK account to apply for benefits   Uth a PEAK account you can: Save your application and finish it later: Track your application status: Update your case online Check your balance and make payments Print medical ID cards Create PEAK account Or Apply as a guest | <section-header><section-header></section-header></section-header>   |

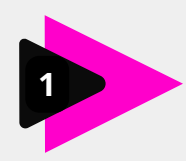

Create a PEAK Account, if you haven't already.

If you apply as a guest, you'll have to complete your application in one sitting, and will not be able to save your progress. It is also possible the application times out after a period of inactivity, and all your progress will be lost

|                                                           | 2                                                                            | × |
|-----------------------------------------------------------|------------------------------------------------------------------------------|---|
| Are you sure you wan                                      | t to apply as a guest?                                                       |   |
| If you apply as a guest, you<br>to complete the whole app | can't save your application to finish later. You will need lication at once. |   |
| Cancel                                                    | Continue as a guest                                                          |   |

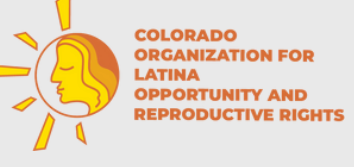

**PEAK** 

### Sign in Home Explore benefits $\checkmark$ Find resources $\checkmark$ Get help $\checkmark$ Español Let's get started Choose an option: I know what benefits I want to apply for I want help finding benefits ---> > (\$) See the list of benefits and apply. Answer a few questions and we will recommend benefits you might want to apply for.

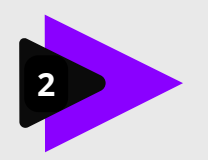

# Choose the Health First Colorado (Colorado's) Medicaid Program Application

| L  | This program is for children and adults                                                                                                    |  |
|----|----------------------------------------------------------------------------------------------------|--|
| Α  | dult Financial offers cash assistance for children and adults who are either over the age of 60, disabled, living in a care setting, or require home care. |  |
| 4  | dult Financial information page                                                                                                    |  |
|    | W Health coverage (2)                                                                                                    |  |
|    | Health First Colorado (Colorado's Medicaid program)                                                                                                    |  |
| 7. | Health First Colorado offers health coverage to Coloradans who qualify.                                                                                    |  |
| E  | tealth First Colorado's Medicaid program) information page                                                                                                 |  |
| 0  | Behavioral Health Administration Community Services                                                                                                    |  |
| B  | Behavioral Health Administration Community Services gives people in Colorado access to mental health and substance (alcohol and drug) use services.        |  |
| B  | Sehavioral Health Administration Community Services Information page                                                                                       |  |
|    | Transit (1)                                                                                                    |  |
| 0  | RTDLIVE                                                                                                    |  |
| R  | RTD LIVE offers discounted bus and lightrail rides for people who live in the Denver metro area.                                                           |  |
|    | RTD LIVE information page                                                                                                    |  |

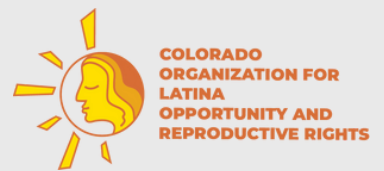

### Apply for benefits

| asic information             | Contact information | Household members | Household member summary |  |
|------------------------------|---------------------|-------------------|--------------------------|--|
|                              |                     |                   |                          |  |
| Legal first name             | Middle name         |                   |                          |  |
| Juan                         | Enter middle name   |                   |                          |  |
| Legal last name Learn more   | Jr, Sr, etc.        |                   |                          |  |
| Cruz                         | Select Jr, Sr, etc. | •                 |                          |  |
| Date of birth                |                     |                   |                          |  |
| 12 🔻 13 🔽 19                 | 89 🔻                |                   |                          |  |
| Where are you applying from? |                     |                   |                          |  |
| Home                         | -                   |                   |                          |  |
|                              |                     |                   |                          |  |
|                              |                     |                   | No.                      |  |
| Cancel                       |                     |                   | Next                     |  |

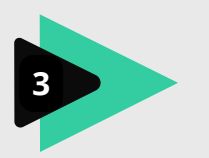

Fill out "Basic Information"; select the appropriate option for where you are filling out this application.

# Apply for benefits

| Basic information                                                                                 | Contact information                                                     | Household members | Household member summary > |
|---------------------------------------------------------------------------------------------------|-------------------------------------------------------------------------|-------------------|----------------------------|
| *Legal first name<br>Juan<br>*Legal last name Learn more<br>Cruz<br>Date of birth<br>12 	 13 	 15 | Middle name<br>Enter middle name<br>Jr, Sr, etc.<br>Select Jr, Sr, etc. |                   |                            |
| Where are you applying from?<br>Select where are you applying from?                               | •                                                                       |                   |                            |
| Community Organization<br>County Offices<br>Family Resource Center                                |                                                                         |                   | Next                       |
| Home<br>Hospital/Doctor's Office                                                                  |                                                                         |                   |                            |

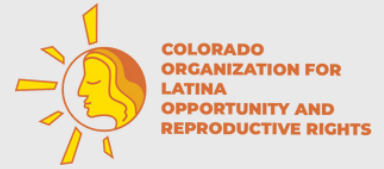

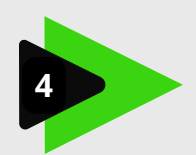

# Fill out "Address" information; make sure to select the appropriate county if it doesn't automatically recognize your address (applications are sent to county offices)

| < Basic information                      | Address                 |                                | Contact information  | Review information |
|------------------------------------------|-------------------------|--------------------------------|----------------------|--------------------|
|                                          |                         | <b>)</b><br>Juan (             | <b>)</b><br>(33 yrs) |                    |
| Where Juan lives                         |                         |                                |                      |                    |
| Is Juan a participant in the Addr        | ess Confidentiality P   | rogram (ACP)? <u>Learn mor</u> | 2                    |                    |
| Yes No                                   | ess or is currently exp | eriencing nomelessness         | <u>Learn more</u>    |                    |
| 123 Street Rd                            |                         |                                | ]                    |                    |
| Home address line 2                      |                         |                                |                      |                    |
| *City *Sta                               | ite                     | *Zip code                      |                      |                    |
| *Juan's mailing address is differ        | ent than their home     | address                        | ]                    |                    |
| 🔵 Yes 🔘 No                               |                         |                                |                      |                    |
| <b>Household inform</b>                  | nation                  |                                |                      |                    |
| *Does everyone in Juan's house<br>Yes No | hold use the same ho    | me address?                    |                      |                    |
| Previous                                 |                         |                                |                      | Next               |

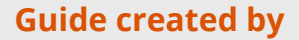

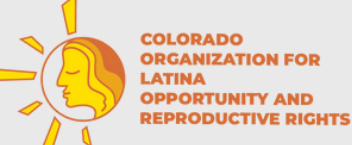

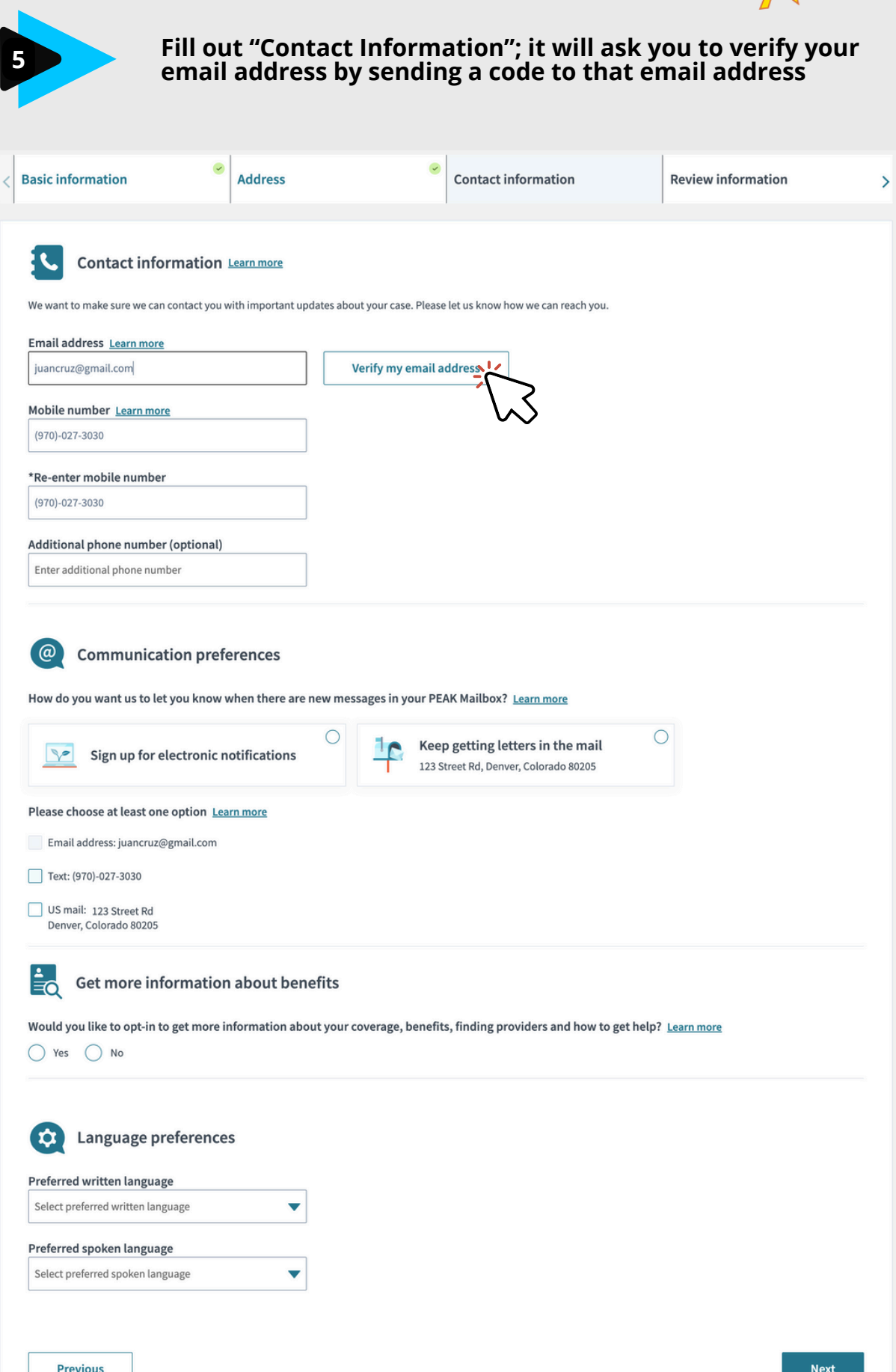

![](_page_7_Picture_1.jpeg)

|                                        | Review info<br>information             | rmation f<br>is correc | rom this sectio<br>t | on and ensure that        | t all |
|----------------------------------------|----------------------------------------|------------------------|----------------------|---------------------------|-------|
| < Address                              | Contac                                 | t information          | Review information   | Primary applicant details | >     |
| Selected prog                          | ram(s)<br>mrs selected below.          |                        | O<br>Juan (33 yrs)   |                           |       |
| III Summary                            | of selected program(s)                 | Edit                   |                      |                           |       |
| Health coverage<br>Health First Colo   | rado (Colorado's Medicaid pr           | ogram)                 |                      |                           |       |
| Basic informa<br>(ou can update Juan's | ition<br>s information below.          |                        |                      |                           |       |
| 🛓 Juan's bas                           | ic information                         | it                     |                      |                           |       |
| Legal first name<br>Juan               |                                        |                        |                      |                           |       |
| Legal last name<br>Cruz                |                                        |                        |                      |                           |       |
| Date of birth 12/13/1989               |                                        |                        |                      |                           |       |
| Address<br>You can update Juan's       | s address information below.           |                        |                      |                           |       |
| 🏟 Juan's add                           | Iress Edit                             |                        |                      |                           |       |
| Juan doesn't have a No                 | home address or is currently experie   | ncing homelessness     |                      |                           |       |
| Home address<br>123 Street Rd, De      | nver, Colorado, 80205                  |                        |                      |                           |       |
| Juan's mailing addre                   | ss is different than their home addre  | iss                    |                      |                           |       |
| Mailing address<br>123 Street Rd, De   | nver, Colorado, 80205                  |                        |                      |                           |       |
| Contact infor                          | mation<br>s contact information below. |                        |                      |                           |       |
| Contact in                             | formation Edit                         | ]                      |                      |                           |       |
| Email address<br>juancruz@gmail        | com                                    |                        |                      |                           |       |
| Mobile number<br>(970)-027-3030        |                                        |                        |                      |                           |       |
| Communication pref<br>Text             | erences                                |                        |                      |                           |       |
| Preferred written lan<br>English       | guage                                  |                        |                      |                           |       |
|                                        |                                        |                        |                      |                           |       |

![](_page_8_Picture_1.jpeg)

|                                                                                                    | Fill o                                                             | ut "Prin                                      | ary Applicant                                                            | Details";         |
|----------------------------------------------------------------------------------------------------|--------------------------------------------------------------------|-----------------------------------------------|--------------------------------------------------------------------------|-------------------|
| Contact information                                                                                                | Review informati                                                   | on                                            | Primary applicant details                                                | Household members |
|                                                                                                    |                                                                    | Juan                                          | <b>)</b><br>33 yrs)                                                      |                   |
| Household memb                                                                                                    | er information                                                     |                                               |                                                                          |                   |
| *First name                                                                                                    | Mide                                                               | lle name                                      | 1                                                                        |                   |
| Juan                                                                                                    | Ente                                                               | er middle name                                |                                                                          |                   |
| *Last name                                                                                                    | Jr, S                                                              | r, etc.                                       |                                                                          |                   |
| Cruz                                                                                                    | Sele                                                               | ect jr, sr, etc. 🛛 🔻                          |                                                                          |                   |
| *Date of birth                                                                                                    |                                                                    |                                               | e.                                                                       |                   |
|                                                                                                    | 1989 🔻                                                             |                                               |                                                                          |                   |
| Male Female Social Security Number (if availal XXX-XX-XXXX                                                         | ole)                                                               | you DO N<br>a social s<br>for this<br>you can | OT need to have<br>ecurity number<br>application and<br>leave this blank |                   |
| *What is Juan's marital status?<br>Select what is juan's marital status?                                           | ▼                                                                  |                                               |                                                                          |                   |
| MM 🔻 DD 🔻                                                                                                    | · • • • • • • • • • • • • • • • • • • •                            |                                               |                                                                          |                   |
|                                                                                                    |                                                                    |                                               |                                                                          |                   |
| Other information     Has Juan ever used another name     Yes No     Is Juan a victim of domestic viole     Xec No | e about Juan<br>e? (examples: maiden nan<br>nce? <u>Learn more</u> | ne, alias)                                    |                                                                          |                   |
| Ves Vo                                                                                                    |                                                                    |                                               |                                                                          |                   |
| Where does Juan live?                                                                                              |                                                                    |                                               |                                                                          |                   |
| Select where does juan live?                                                                                       | <b>V</b>                                                           |                                               |                                                                          |                   |
| MM DD V                                                                                                    |                                                                    | w the exact date, y                           | ou can estimate.)                                                        |                   |
| *Has this household member pas                                                                                     | sed away in the coverage                                           | year? <u>Learn more</u>                       |                                                                          |                   |
| Previous                                                                                                    |                                                                    |                                               |                                                                          | Next              |

![](_page_9_Picture_1.jpeg)

![](_page_9_Picture_2.jpeg)

#### This will only pop up if you choose to add another household member

### Household member

| Household member information                                               |                     |
|----------------------------------------------------------------------------|---------------------|
| *First name                                                                | Middle name         |
| Enter first name                                                           | Enter middle name   |
| *Last name                                                                 | Jr, Sr, etc.        |
| Enter last name                                                            | Select jr, sr, etc. |
| *Date of birth<br>MM  DD VYYY  *Gender on birth certificate<br>Male Female |                     |
| Social Security Number (if available)                                      |                     |
| XXX-XX-XXXX                                                                |                     |
| Cancel                                                                     | Save                |

![](_page_10_Picture_1.jpeg)

| 9 Fill our<br>(Colora                                                                                                    | t "Programs Re<br>ado's Medicaid                                        | quested" as "Health  <br>Program)"                         | First Colorado                    |
|----------------------------------------------------------------------------------------------------|-------------------------------------------------------------------------|------------------------------------------------------------|-----------------------------------|
| < Primary applicant details                                                                                                    | Household members                                                       | Programs requested                                         | Citizenship and lawful presence > |
|                                                                                                    |                                                                         | O<br>Juan (33 yrs)                                         |                                   |
| Please choose which benefits Juan war Health First Colorado (Colorado's Medica Previous                                           | n <b>ts to apply for.</b><br>nid program) <u>Learn more</u>             |                                                            | Next                              |
|                                                                                                    |                                                                         |                                                            |                                   |
| < Primary applicant details                                                                                                    | Household members                                                       | Programs requested                                         | Citizenship and lawful presence > |
|                                                                                                    |                                                                         | O<br>Juan (33 yrs)                                         |                                   |
| Program selection Please choose which benefits Juan war Health First Colorado (Colorado's Medica                                  | n <b>ts to apply for.</b><br>aid program) <u>Learn more</u>             |                                                            |                                   |
| Does Juan need help paying medical bit         Yes       No         Does Juan want to apply for Family Plate         Yes       No | lls from the last three (3) months<br>nning Benefits? <u>Learn more</u> | 57 Learn more<br>Ensure you select "<br>Family Planning Be | enefits                           |
| Previous                                                                                                    |                                                                         |                                                            | Next                              |

![](_page_11_Picture_0.jpeg)

![](_page_11_Picture_1.jpeg)

![](_page_11_Picture_2.jpeg)

![](_page_12_Picture_1.jpeg)

| *Is this person a U.S. citizen? Learn more                                                    |                           |  |
|-----------------------------------------------------------------------------------------------|---------------------------|--|
| Yes O No                                                                                      |                           |  |
| *Is Juan, or their spouse or parent, a veteran or an active-duty member of the U.S. military? |                           |  |
| Ves O No                                                                                      |                           |  |
| *Non citizenship status Learn more                                                            |                           |  |
| Undocumented Alien                                                                            |                           |  |
|                                                                                               |                           |  |
| *When did Juan enter the U.S.? (If you don't know the exact date, you can estimate.)          |                           |  |
| 08 	 17 	 2000                                                                                |                           |  |
| Did Juan experience a life or limb-threatening emergency in the past four months? If so, plea | se tell us which month(s) |  |
|                                                                                               |                           |  |
| June                                                                                          |                           |  |
| July                                                                                          |                           |  |
| August                                                                                        |                           |  |
| September                                                                                     |                           |  |
| *Does luan have a non-citizen document?                                                       |                           |  |
|                                                                                               |                           |  |
|                                                                                               | This is where you must    |  |
| Does Juan want to apply for Emergency Medicaid and/or Reproductive Benefits?                  | select "Yes" for applying |  |
| V Yes V No                                                                                    |                           |  |
|                                                                                               |                           |  |
|                                                                                               |                           |  |

### On this screen, when you select "next" this will pop up

| Undocumented Allen   Please give us more information about Juan, so we can make sure we don't mistake them for someone else in our records. "When did Juan enter the U.S.? (If you do the someone else in our records. "What is Juan's Member ID? If Juan has ever applied for benefits (for example: SNAP, Medical, or Childcare assistance), their Member ID should be on any letter telling you if they qualify. If you receive SNAP or cash benefits, you may also know this as your State ID. You can get your State ID from the PEAK Virtual Chatbot. Enter what is juan's member id? If juan has ever applied for benefits Juan does not have a Member ID What is Juan's case number? If Juan has ever applied for benefits (for example: SNAP, Medical, or Childcare Assistance), their case number should be on any letter telling you if they qualify. Yes No Yes No                                                                                                    | Yes <b>O</b> No *Non citizenship status Learn more                                                 | More information about Juan                                                                                                    | x                                  |
|----------------------------------------------------------------------------------------------------|----------------------------------------------------------------------------------------------------|----------------------------------------------------------------------------------------------------|------------------------------------|
| When did Juan enter the U.S.? (If you do not set the set of the set of the se | Undocumented Alien                                                                                 | Please give us more information about Juan, so we can make sure we d<br>mistake them for someone else in our records.                                                                                                    | lon't                              |
| <ul> <li>June</li> <li>June</li> <li>Letter what is juan's member id? if juan has ever applied for benefits</li> <li>July</li> <li>Juan does not have a Member ID</li> <li>Juan does not know their Member ID</li> <li>*What is Juan's case number? If Juan has ever applied for benefits (for example: SNAP, Medical, or Childcare Assistance), their case number should be on any letter telling you if they qualify.</li> <li>Enter what is juan's case number? if juan has ever applied for benefits</li> <li>Yes No</li> </ul>                                                                                                    | *When did Juan enter the U.S.? (If you d<br>06 23 200<br>Did Juan experience a life or limb-threat | *What is Juan's Member ID? If Juan has ever applied for bene<br>example: SNAP, Medical, or Childcare assistance), their Memb<br>should be on any letter telling you if they qualify. If you receiv<br>SNAP or cash benefits, you may also know this as your State I<br>can get your State ID from the PEAK Virtual Chatbot. | fits (for<br>er ID<br>/e<br>D. You |
| <ul> <li>July</li> <li>Juan does not have a Member ID</li> <li>Juan does not know their Member ID</li> <li>Juan does not know their Member ID</li> <li>'What is Juan's case number? If Juan has ever applied for benefits (for example: SNAP, Medical, or Childcare Assistance), their case number should be on any letter telling you if they qualify.</li> <li>Enter what is juan's case number? if juan has ever applied for benefits</li> </ul>                                                                                                    | June June                                                                                          | Enter what is juan's member id? if juan has ever applied for benefits                                                                                                    |                                    |
| <ul> <li>August</li> <li>Juan does not know their Member ID</li> <li>*What is Juan's case number? If Juan has ever applied for benefits (for example: SNAP, Medical, or Childcare Assistance), their case number should be on any letter telling you if they qualify.</li> <li>Enter what is juan's case number? If juan has ever applied for benefits</li> <li>Yes No</li> </ul>                                                                                                    | 🔲 July                                                                                             | Juan does not have a Member ID                                                                                                    |                                    |
| <ul> <li>September</li> <li>'Does Juan have a non-citizen documer</li> <li>Yes No</li> <li>Yes No</li> <li>Yes No</li> <li>Yes No</li> <li>Yes No</li> </ul>                                                                                                    | August                                                                                             | Juan does not know their Member ID                                                                                                    |                                    |
| Yes No     Yes No     Yes No     Submit                                                                                                    | September                                                                                          | *What is Juan's case number? If Juan has ever applied for ber                                                                                                    | nefits                             |
| Yes       No         Does Juan want to apply for Emergency       Enter what is juan's case number? if juan has ever applied for benefits         Yes       No         Submit                                                                                                    | *Does Juan have a non-citizen documer                                                              | (for example: SNAP, Medical, or Childcare Assistance), their can number should be on any letter telling you if they qualify .                                                                                                    | ise                                |
| Overs Juan want to apply for Emergency Ves No Submit                                                                                                    | 🔿 Yes 🔘 No                                                                                         | Enter what is juan's case number? if juan has ever applied for benefits                                                                                                    |                                    |
| Yes No                                                                                                    | Does Juan want to apply for Emergency                                                              |                                                                                                    |                                    |
|                                                                                                    | Yes No                                                                                             | Submit                                                                                                    |                                    |

![](_page_13_Picture_1.jpeg)

![](_page_13_Picture_2.jpeg)

# Will this affect "Public Charge"?

Short answer, no

The federal government uses the term "public charge" when deciding who is eligible for admission into the US or who can become a permanent resident. A non-citizen application can be denied if they are found "likely at any time to be a public charge."

During the Trump administration, additional public benefits were added to the list. However, those benefits were removed in 2021, and the most recent rules went into effect in December 2022.

Benefits your family members use will not be considered in the public charge test. The only benefits considered are those used by the applicant themselves.

If you need more help or have questions, it's best to talk with an immigration lawyer. A list can be found at: https://www.immigrationlawhelp.org/search?state=CO

| What benefits negatively impact                                                                                                    | What benefits do not impact                                                                                                    |
|----------------------------------------------------------------------------------------------------|----------------------------------------------------------------------------------------------------|
| "public charge"?                                                                                                    | "public charge"?                                                                                                    |
| <ul> <li>Supplemental Security Income (SSI)</li> <li>Cash assistance through TANF (Temporary Assistance for Needy Families)</li> <li>State and local cash assistance programs, often called "General Assistance" programs</li> <li>Long-term care at the government's expense, such as nursing home or mental health facility</li> </ul> | <ul> <li>Generally, non-cash benefits are not counted.</li> <li>Nutrition programs - SNAP, WIC, school breakfast and lunch, TEFAP, CACFP, FDPIR</li> <li>Health programs - CHIP, CHP+, Medicaid, Emergency Medicaid, health insurance through the Affordable Care Act, anything related to COVID (including vaccines)</li> <li>Housing benefits and assistance</li> <li>Education and childcare programs - cash payments for childcare assistance, Head Start, public school, student or home loans, scholarships or grants</li> <li>Disaster relief programs</li> <li>Earned benefits - Social Security benefits, government pensions, veteran's benefits, unemployment insurance</li> <li>Other public benefits - assistance from community organizations like food banks and short-term shelters, transportation vouchers, job training programs, energy assistance, tax credits like Child Tax Credit (CTC) or Earned Income Tax Credit (EITC)</li> </ul> |

![](_page_14_Picture_1.jpeg)

Next

| More information about Juan                                                                                                    | x |                                                                |  |
|----------------------------------------------------------------------------------------------------|---|----------------------------------------------------------------|--|
| What is Juan's case number? If Juan has ever applied for benefits<br>(for example: SNAP, Medical, or Childcare Assistance), their case<br>number should be on any letter telling you if they qualify . |   |                                                                |  |
| Enter what is juan's case number? if juan has ever applied for benefits                                                                                                    |   |                                                                |  |
| Juan has never been included in a household that received benefits.                                                                                                    |   |                                                                |  |
| Juan does not know their case number.                                                                                                    |   |                                                                |  |
| *What is Juan's driver's license number?                                                                                                    |   |                                                                |  |
| Enter what is juan's driver's license number?                                                                                                    |   | Fill out as much as you have                                   |  |
| Juan does not have a driver's license number.                                                                                                    |   | information for; this is for<br>identification purposes, since |  |
| *What is the street number for Juan's current or recent home                                                                                                    |   | they are not using a SSN                                       |  |
| Enter what is the street number for juan's current or recent home address?                                                                                                    | e |                                                                |  |
| Juan does not have a home address.                                                                                                    |   |                                                                |  |
| *Who is Juan's current or recent employer?                                                                                                    | _ |                                                                |  |
| Enter who is juan's current or recent employer?                                                                                                    |   |                                                                |  |
| Juan is not employed.                                                                                                    |   |                                                                |  |
|                                                                                                    |   |                                                                |  |
| Submit                                                                                                    |   |                                                                |  |
|                                                                                                    |   |                                                                |  |

![](_page_14_Picture_3.jpeg)

# Review information from this section and ensure that all the information is correct

| < Programs requested                                  | Citizenship and law                       | ful presence 🖌 Househ | old member summary | Trusted representative | >    |
|-------------------------------------------------------|-------------------------------------------|-----------------------|--------------------|------------------------|------|
| Household members<br>Edit household members.          |                                           |                       |                    |                        |      |
| 指 Household member                                    | r summary                                 |                       |                    |                        |      |
| First name                                            | Last name                                 | Date of birth         | Gender             |                        |      |
| Juan                                                  | Cruz                                      | 12/13/1989            | Male               |                        | Edit |
| Programs requested Below is an overview of your progr | by individuals<br>rams requested summary. |                       |                    |                        |      |
| III Programs requested                                | d summary                                 |                       |                    |                        |      |
| Individual(s)                                         | Program(s) requested                      |                       |                    |                        |      |
| Juan (33 yrs)                                         | Health First Colorado (Colorad            | o's Medicaid program) |                    |                        | Edit |

Previous

![](_page_15_Picture_1.jpeg)

![](_page_15_Picture_2.jpeg)

# If someone is helping you with the application, add them as a "trusted representative"; otherwise, you may skip this

| < Citiz       | enship and lawful presence 🔗                                                | Household member summary                                                       | <b>&gt;</b>  | Trusted representative                     | Ethnicity and race          | >      |
|---------------|-----------------------------------------------------------------------------|--------------------------------------------------------------------------------|--------------|--------------------------------------------|-----------------------------|--------|
| Truste        | d representative                                                            |                                                                                |              |                                            |                             |        |
| You h<br>with | ave not provided any information re<br>your application. If you have inform | egarding an authorized representativ<br>ation to provide about this, add it be | e or<br>low. | organization, legal guardian or power of a | ttorney, or someone else he | elping |
| + A0          | ld                                                                          |                                                                                |              |                                            |                             |        |
| Previ         | ous                                                                         |                                                                                |              |                                            |                             | Next   |
|               |                                                                             |                                                                                |              |                                            |                             |        |

### Add trusted representative

The person you add will need to be with you to sign this application. Representative type 20 If you'd like to authorize someone to act on your behalf to help you manage your benefits, select from the following options: What type of representative would you like to add? (If you are a parent applying for a child, you don't need to answer this question) Learn more Authorized representative Someone who can act on your behalf, like a family member or trusted person. Authorized organization Select the appropriate representative type, another page An organization or institution that can act on your will pop up for information about behalf. the representative or organization Legal guardian or power of attorney A court-appointed legal guardian or power of attorney. A biological parent does not count as a legal guardian. Help with your application Someone who is helping you complete your benefits application.

![](_page_16_Picture_1.jpeg)

#### This Is an example of the page for the information regarding the trusted representative (authorized organization)

# Add authorized organization

| u told us that you want to add a trusted organization. A truste<br>mber or volunteer for the trusted organization. Learn more<br>any of the following apply to your trusted represent<br>Conservator<br>Emergency representative<br>Legal guardian<br>Trustee<br>Financial power of attorney | ed organization can act on your behalf. For SNAP, you need to provide the name of someone who is a provider, staff<br>ta <b>tive? Choose all that apply.</b> |
|----------------------------------------------------------------------------------------------------|----------------------------------------------------------------------------------------------------|
| any of the following apply to your trusted represent<br>Conservator<br>Emergency representative<br>Legal guardian<br>Trustee<br>Financial power of attorney                                                                                                    | tative? Choose all that apply.                                                                                                    |
| Conservator<br>Emergency representative<br>Legal guardian<br>Trustee<br>Financial power of attorney                                                                                                    |                                                                                                    |
| Emergency representative<br>Legal guardian<br>Trustee<br>Financial power of attorney                                                                                                    |                                                                                                    |
| Legal guardian<br>Trustee<br>Financial power of attorney                                                                                                    |                                                                                                    |
| Trustee<br>Financial power of attorney                                                                                                    |                                                                                                    |
| Financial power of attorney                                                                                                    |                                                                                                    |
|                                                                                                    |                                                                                                    |
| Medical durable power of attorney                                                                                                    |                                                                                                    |
| Group living representative                                                                                                    |                                                                                                    |
| r my health coverage benefits, my trusted representative role                                                                                                    | ative can                                                                                                    |
| Provide citizenship and identity verification.                                                                                                    |                                                                                                    |
| Receive health coverage communications.                                                                                                    |                                                                                                    |
| Respond to requests for information from an outside source                                                                                                    | 70                                                                                                    |
| rganization name                                                                                                    |                                                                                                    |
|                                                                                                    |                                                                                                    |
| rst name                                                                                                    | Middle name                                                                                                    |
| iter first name                                                                                                    | Enter middle name                                                                                                    |
| ast name                                                                                                    | Jr, Sr, etc.                                                                                                    |
| nter last name                                                                                                    | Select jr, sr, etc.                                                                                                    |
| care of Learn more                                                                                                    |                                                                                                    |
| nter in care of                                                                                                    |                                                                                                    |
| ddress line 1                                                                                                    |                                                                                                    |
| ator address line 1                                                                                                    |                                                                                                    |
| inter address line 1                                                                                                    |                                                                                                    |
| dress line 2                                                                                                    |                                                                                                    |
| dress line 2                                                                                                    |                                                                                                    |
| dress line 2<br>ty *State *                                                                                                    | *Zip code                                                                                                    |

![](_page_17_Picture_1.jpeg)

| *County                                                                                                    |                                                       |
|----------------------------------------------------------------------------------------------------|-------------------------------------------------------|
| Select county                                                                                                    | •                                                     |
| Phone number                                                                                                    | Phone type                                            |
| Enter phone number                                                                                                    | Select phone type 🔹                                   |
| Email address                                                                                                    |                                                       |
| Enter email address                                                                                                    |                                                       |
| Signature     Signature     suthorize:     *Full name of trusted repr Enter full name of trusted repr to represent me in my applica may be needed to complete n My representative and I under that I can get multiple benefit will be disqualified from recei Assistance, in addition to losi understand that an electroni | entative<br>sentative<br>                             |
| Applicant's signature                                                                                                    |                                                       |
| *By selecting yes and typi Yes No                                                                                                    | my name below, I am electronically signing this form. |
| First name                                                                                                    | Middle initial                                        |
| Enter first name                                                                                                    | Enter middle initial                                  |
|                                                                                                    |                                                       |
| Last name                                                                                                    |                                                       |

It ends with a signature/ authorization from the applicant

![](_page_18_Picture_0.jpeg)

![](_page_18_Picture_1.jpeg)

|   | 13                                                     | Fill out "Ethn                         | icity and Race inforr                     | nation"               |   |
|---|--------------------------------------------------------|----------------------------------------|-------------------------------------------|-----------------------|---|
| < | Household member summary                               | Trusted representative                 | Ethnicity and race                        | Residency             | > |
|   |                                                        | Jua                                    | <b>O</b><br>in (33 yrs)                   |                       |   |
|   | Ethnicity and race                                     |                                        |                                           |                       |   |
|   | Hispanic/Latino Not Hispanic/La                        | itino                                  |                                           |                       |   |
|   | American Indian/Alaska Native                          | <u>Learn more</u>                      |                                           |                       |   |
|   | <ul><li>Asian</li><li>Black/African American</li></ul> |                                        |                                           |                       |   |
|   | Native Hawaiian/Pacific Islander                       |                                        |                                           |                       |   |
|   | Other/Unknown                                          |                                        |                                           |                       |   |
|   | Previous                                               |                                        |                                           | Next                  |   |
|   | 14                                                     | Fill out "Resider<br>applicant has liv | ncy"; this is about wh<br>ved in Colorado | nether the            |   |
| < | Trusted representative                                 | Ethnicity and race                     | Residency                                 | Tax filer information | > |
|   |                                                        | Jua                                    | <b>O</b><br>In (33 yrs)                   |                       |   |
|   | Juan's Colorado reside                                 | ncy                                    |                                           |                       |   |
|   | *Is Juan a Colorado resident? Learn more               | <u>e</u>                               |                                           |                       |   |
|   | Has Juan moved out of Colorado?                        |                                        |                                           |                       |   |
|   | Ves No                                                 |                                        |                                           |                       |   |
|   | Previous                                               |                                        |                                           | Next                  |   |

![](_page_19_Picture_0.jpeg)

![](_page_19_Picture_1.jpeg)

![](_page_19_Picture_2.jpeg)

![](_page_19_Picture_3.jpeg)

# Review information from this section and ensure that all the information is correct

| < Residency                                                            | ✓ Tax filer information                           | About you summary | Disability and care questions |
|------------------------------------------------------------------------|---------------------------------------------------|-------------------|-------------------------------|
| <b>Citizenship and lawful</b><br>Edit or remove citizenship and lawful | Ji<br><b>presence</b><br>presence information     | O<br>uan (33 yrs) |                               |
| 우 Citizenship and lawful                                               | presence summary                                  |                   |                               |
| Social Security Number (SSN)                                           |                                                   |                   |                               |
| Non citizenship status<br>Undocumented Alien                           |                                                   |                   |                               |
| Is Juan, or their spouse or parent, a vet No                           | eran or an active-duty member of the U.S. militar | ry?               |                               |
| Ethnicity and race<br>Edit or remove race, ethnicity, and trib         | pal status information.                           |                   |                               |
| 4 Juan's ethnicity and ra                                              | ace Edit                                          |                   |                               |
| Ethnicity<br>Hispanic/Latino                                           |                                                   |                   |                               |
|                                                                        |                                                   |                   |                               |

![](_page_20_Picture_0.jpeg)

![](_page_20_Picture_1.jpeg)

| Race<br>White/Caucasian                                                                                                    |      |
|----------------------------------------------------------------------------------------------------|------|
| Address<br>You can update Juan's address information below.                                                                         |      |
| fo Juan's address                                                                                                    |      |
| Juan doesn't have a home address or is currently experiencing homelessness No                                                       |      |
| Home address<br>123 Street Rd, Denver, Colorado, 80205                                                                              |      |
| Juan's mailing address is different than their home address<br>No                                                                   |      |
| Mailing address<br>123 Street Rd, Denver, Colorado, 80205                                                                           |      |
| Residency<br>You can update Juan's residency information below.                                                                     |      |
| Juan's Residency                                                                                                    |      |
| Colorado resident status<br>Yes                                                                                                    |      |
| Tax filer information<br>Edit Tax filer information.                                                                                |      |
| Tax filer information                                                                                                    |      |
| Does this person plan to file a Federal Income Tax Return?<br>Yes                                                                   |      |
| What is this person's tax filing status?<br>Single                                                                                  |      |
| Tax deductions                                                                                                    |      |
| You have not provided any information regarding Juan's tax deductions. If you have information to provide about this, add it below. |      |
| + Add                                                                                                    |      |
| Previous                                                                                                    | Next |

![](_page_21_Picture_1.jpeg)

![](_page_21_Picture_2.jpeg)

![](_page_22_Picture_1.jpeg)

![](_page_22_Picture_2.jpeg)

![](_page_23_Picture_1.jpeg)

![](_page_23_Picture_2.jpeg)

# Review information from this section and ensure that all the information is correct (for medical info)

| Medicare and SSI questions                            | Program overview                             | Medical summary                               | Medical coverage summary            |
|-------------------------------------------------------|----------------------------------------------|-----------------------------------------------|-------------------------------------|
|                                                       | O<br>Juan (33                                | yrs)                                          |                                     |
| Medicare                                              |                                              |                                               |                                     |
| You have not provided any information a               | bout Juan's medicare. If you have informa    | tion to provide, add it below.                |                                     |
| + Add                                                 |                                              |                                               |                                     |
| Long term services and supp                           | orts                                         |                                               |                                     |
| You have not provided any information re              | egarding Juan's long term services and su    | oports. If you have information to provide    | about this, add it below.           |
| + Add                                                 |                                              |                                               |                                     |
| Disability, blindness, or inab                        | ility to work                                |                                               |                                     |
| You have not provided any information re              | egarding Juan's disability, blindness, or in | ability to work. If you have information to p | provide about this, add it below.   |
| + Add                                                 |                                              |                                               |                                     |
| Supplemental Security Incor                           | ne (SSI) status                              |                                               |                                     |
| You have not added any information rega<br>add below. | rding Juan's Supplemental Security Incor     | ne (SSI) status. If you have information to p | provide about this, please click on |
| + Add                                                 |                                              |                                               |                                     |
| Previous                                              |                                              |                                               | Next                                |

![](_page_24_Picture_1.jpeg)

![](_page_24_Picture_2.jpeg)

# Review information from this section and ensure that all the information is correct (for medical coverage)

| < ~ | Program overview Medical summary Medical coverage summary Household changes                                                                               |
|-----|----------------------------------------------------------------------------------------------------|
|     | O<br>Juan (33 yrs)                                                                                                    |
| Me  | dical costs                                                                                                    |
|     | You have not provided any information regarding Juan's medical costs. If you have information to provide, add it below.                                   |
|     | + Add                                                                                                    |
| Ac  | cess to health insurance                                                                                                    |
|     | You have not added any information regarding Juan's access to health insurance. If you have information to provide about this, please click on add below. |
|     | + Add                                                                                                    |
| Не  | alth insurance policy                                                                                                    |
|     | You have not added any information regarding Juan's health insurance policy. If you have information to provide about this, add it below.                 |
|     | + Add                                                                                                    |
|     | Previous                                                                                                    |

![](_page_25_Picture_0.jpeg)

![](_page_25_Picture_1.jpeg)

| 2          | 2 F                                 | ill ou                                                                                                    | ut "Household                           | Cl         | hanges" question                                | s if applicable                       |   |
|------------|-------------------------------------|----------------------------------------------------------------------------------------------------|-----------------------------------------|------------|-------------------------------------------------|---------------------------------------|---|
|            |                                     |                                                                                                    |                                         |            |                                                 |                                       |   |
|            |                                     |                                                                                                    |                                         |            |                                                 |                                       |   |
| •          | Medical summary                     | <ul> <li>Image: A start of the start of the start of</li></ul> | Medical coverage summary                | ~          | Household changes                               | Uninsured members                     | > |
|            |                                     |                                                                                                    |                                         | ~          |                                                 |                                       |   |
|            |                                     |                                                                                                    | Juar                                    | O<br>(33 y | rrs)                                            |                                       |   |
|            | Colocting one of these may allow    | you to chou                                                                                                    | a far a plan or make changes to your g  | urront     | n lan autoida of Onan Enrollmant ar ifuau hau   | already paid for your new plan during |   |
|            | Open Enrollment. This applies if y  | you to shop<br>ou qualify                                                                                                    | for Tax Credits or Cost Sharing Reducti | ons, c     | or to buy a commercial health insurance plan th | rough Connect for Health Colorado.    |   |
|            | Loss of Coverage                    |                                                                                                    |                                         |            |                                                 |                                       |   |
| *11:       | •                                   | coverage                                                                                                    | 2 Learn more                            |            |                                                 |                                       |   |
| $\bigcirc$ | Yes No                              | Coverage                                                                                                    |                                         |            |                                                 |                                       |   |
|            |                                     |                                                                                                    |                                         |            |                                                 |                                       |   |
| 1          |                                     |                                                                                                    |                                         |            |                                                 |                                       |   |
| E          | Gain of Coverage                    |                                                                                                    |                                         |            |                                                 |                                       |   |
| *Ha        | as Juan gained or will gain med     | lical cover                                                                                                    | rage?                                   |            |                                                 |                                       |   |
| 0          | Yes No                              |                                                                                                    |                                         |            |                                                 |                                       |   |
|            |                                     |                                                                                                    |                                         |            |                                                 |                                       |   |
| 4          | Change in legal sta                 | itus                                                                                                    |                                         |            |                                                 |                                       |   |
| *Ha        | as Juan seen a change in their i    | ncarcerat                                                                                                    | ion status?                             |            |                                                 |                                       |   |
| 0          | Yes 🚫 No                            |                                                                                                    |                                         |            |                                                 |                                       |   |
|            |                                     |                                                                                                    |                                         |            |                                                 |                                       |   |
| G          | Household Change                    | es                                                                                                    |                                         |            |                                                 |                                       |   |
| Che        | •                                   | apply to th                                                                                                    | ne household.                           |            |                                                 |                                       |   |
|            | Moved to Colorado                   | ippij to ti                                                                                                    | ie nousenotal                           |            |                                                 |                                       |   |
|            | Death of spouse                     |                                                                                                    |                                         |            |                                                 |                                       |   |
|            | Death of dependent child            |                                                                                                    |                                         |            |                                                 |                                       |   |
|            | Birth, Adoption, or Placement for A | doption                                                                                                    |                                         |            |                                                 |                                       |   |
|            | Change in permanent residence       |                                                                                                    |                                         |            |                                                 |                                       |   |
|            | Child Support Order / Other Court   | Order                                                                                                    |                                         |            |                                                 |                                       |   |
|            | Gain of other dependent (to tax ho  | usehold)                                                                                                    |                                         |            |                                                 |                                       |   |
|            | Remove other dependent (from tax    | household                                                                                                    | i)                                      |            |                                                 |                                       |   |
|            |                                     |                                                                                                    |                                         |            |                                                 |                                       |   |
|            | Individual Change                   | c                                                                                                    |                                         |            |                                                 |                                       |   |
|            |                                     | 5                                                                                                    |                                         |            |                                                 |                                       |   |
| Cho        | bose all the changes that may a     | apply to yo                                                                                                    | DU:                                     |            |                                                 |                                       |   |
|            | Divorce/Annulment/Legal Constant    | on or Dome                                                                                                    | sucratuleisilip                         |            |                                                 |                                       |   |
|            | Change in income                    |                                                                                                    |                                         |            |                                                 |                                       |   |
|            | Be mineonie                         |                                                                                                    |                                         |            |                                                 |                                       |   |
|            |                                     |                                                                                                    |                                         |            |                                                 |                                       |   |
|            | Previous                            |                                                                                                    |                                         |            |                                                 | Next                                  |   |

![](_page_26_Picture_0.jpeg)

![](_page_26_Picture_1.jpeg)

| 23 Fill of                                                                                    | ut "Uninsured M                                       | embers" informati                          | on if applicable        | I |
|-----------------------------------------------------------------------------------------------|-------------------------------------------------------|--------------------------------------------|-------------------------|---|
| <      Medical coverage summary                                                               | Household changes                                     | ✓ Uninsured members                        | Military status         | > |
| Uninsured members Has any member of your household bee     Yes No                             | '                                                     |                                            |                         |   |
| Private health insurant         Is anyone in the household losing or exp         Yes       No | e coverage<br>ecting to lose private health insurance | e coverage that has not yet been reported? |                         |   |
| Previous                                                                                      |                                                       |                                            | Next                    |   |
| 24 Fill                                                                                       | out "Military St                                      | atus" information i                        | if applicable           |   |
| <                                                                                             | Uninsured members                                     | Military status                            | Jail or prison sentence | > |
| Is anyone in your household an active o                                                       | r retired member of the military?                     |                                            |                         |   |
| Previous                                                                                      |                                                       |                                            | Next                    |   |
| 25 Fill ou                                                                                    | t "Jail or Prison S                                   | Sentence" informat                         | tion if applicabl       | e |
| <ul> <li>Uninsured members</li> </ul>                                                         | Military status                                       | Jail or prison sentence                    | Other information       |   |
|                                                                                               | (<br>Juan                                             | <b>)</b><br>33 yrs)                        |                         |   |
| *Is Juan currently in jail or prison, or were                                                 | they recently in jail or prison in the                | last 90 days?                              |                         |   |
| Previous                                                                                      |                                                       |                                            | Next                    |   |

![](_page_27_Picture_0.jpeg)

Cancel

![](_page_27_Picture_1.jpeg)

| 26                                   | Fi                                | ll out "Othei                         | r Inforn             | nation" if app                          | licable                      |               |
|--------------------------------------|-----------------------------------|---------------------------------------|----------------------|-----------------------------------------|------------------------------|---------------|
| <                                    | Sail or j                         | prison sentence                       | ✓ Other inf          | formation                               | Jobs and income              | >             |
| School enrollment                    |                                   | Juan (                                | <b>)</b><br>33 yrs)  |                                         |                              |               |
| You have not provided ar             | y information regarding sch       | ool enrollment. If you have           | information to p     | provide about this, add it below        | w.                           |               |
| + Add                                |                                   |                                       |                      |                                         |                              |               |
| Military status                      |                                   |                                       |                      |                                         |                              |               |
| You have not provided an             | y information regarding mili      | tary status. If you have info         | rmation to provi     | ide about this, add it below.           |                              |               |
| + Add                                |                                   |                                       |                      |                                         |                              |               |
| Jail or prison sente                 | nce                               |                                       |                      |                                         |                              |               |
| I Jail or prison ser                 | itence                            |                                       |                      |                                         |                              |               |
| Is Juan currently in jail or prison? | Date of jail or prison sentencing | Currently waiting for a decis charges | ion on Date<br>relea | e of Department of correc<br>ase number | tions inmate                 |               |
| No                                   |                                   |                                       |                      |                                         | Edit                         | <u>Remove</u> |
| + Add                                |                                   |                                       |                      |                                         |                              |               |
| Previous                             |                                   |                                       |                      |                                         |                              | Next          |
|                                      |                                   |                                       |                      | This will onl<br>add Schoo              | y pop up if y<br>l Enrollmen | /ou<br>it     |
| School enro                          | ollment or                        | training p                            | rograi               | m                                       |                              |               |
| You've told us that All is attend    | ing school or has changes to      | their school enrollment.              |                      |                                         |                              |               |
| Current and                          | d future schooling                |                                       |                      |                                         |                              |               |
| Is Juan going to school,             | including K-12, college or ur     | iversity, trade schools, or           | training program     | ms? <u>Learn more</u>                   |                              |               |

Save

![](_page_28_Picture_1.jpeg)

| This will | only   | pop   | up | if you |
|-----------|--------|-------|----|--------|
| add       | Milita | ry St | at | นร์    |

# Military status

|                                                                                                    | Lean Inore                                          |                                               |                      |                                |                 |                                 |   |
|----------------------------------------------------------------------------------------------------|-----------------------------------------------------|-----------------------------------------------|----------------------|--------------------------------|-----------------|---------------------------------|---|
| Select juan's milita                                                                                            | ry status                                           | •                                             |                      |                                |                 |                                 |   |
| Military service b                                                                                              | egin date                                           |                                               |                      |                                |                 |                                 |   |
| мм                                                                                                    | DD 🔻                                                | YYYY <b>V</b>                                 |                      |                                |                 |                                 |   |
| Military service e                                                                                              | nd date (if you don'                                | t know the exact date, yo                     | u can estimate.)     |                                |                 |                                 |   |
| мм                                                                                                    | DD 🔻                                                | YYYY 🔻                                        |                      |                                |                 |                                 |   |
|                                                                                                    |                                                     |                                               |                      |                                |                 |                                 |   |
|                                                                                                    | 1                                                   |                                               |                      |                                |                 |                                 |   |
| Cancel                                                                                                    | J                                                   |                                               |                      |                                |                 | Save                            |   |
|                                                                                                    |                                                     |                                               |                      |                                |                 |                                 |   |
|                                                                                                    |                                                     |                                               |                      |                                |                 |                                 |   |
|                                                                                                    |                                                     |                                               |                      |                                |                 |                                 |   |
|                                                                                                    |                                                     | <b>F</b> :11                                  | . <i></i>            |                                | • • • • • • • • |                                 |   |
|                                                                                                    | 27                                                  | FIII OL                                       | it "Jobs a           | na income" i                   | it appli        | cable                           |   |
| •                                                                                                    |                                                     |                                               |                      |                                |                 |                                 |   |
|                                                                                                    |                                                     |                                               |                      |                                |                 |                                 |   |
|                                                                                                    |                                                     |                                               |                      |                                |                 |                                 |   |
| lail or pricon co                                                                                               | ntonco                                              | Other informatic                              | ~                    | Jobs and income                |                 | Household bills                 |   |
| Jan or prison se                                                                                                | ntence                                              | Other Informatio                              | חת                   | Jobs and income                |                 | Household bills                 |   |
|                                                                                                    |                                                     |                                               | 0                    |                                |                 |                                 |   |
|                                                                                                    |                                                     |                                               | Juan (33 y           | rs)                            |                 |                                 |   |
| Report all the ways Juan                                                                                        | s earns or gets mone                                | y, including gifts and one-t                  | ime payments.        |                                |                 |                                 |   |
| ome                                                                                                    |                                                     |                                               |                      |                                |                 |                                 |   |
|                                                                                                    |                                                     |                                               |                      |                                |                 |                                 |   |
|                                                                                                    | any information r                                   | egarding Juan's income                        | . If you have inform | ation to provide about this, a | add it below.   |                                 |   |
| ou have not provided                                                                                            | any mornation i                                     |                                               |                      |                                |                 |                                 |   |
| ou have not provided                                                                                            |                                                     |                                               |                      |                                |                 |                                 |   |
| /ou have not provideo                                                                                           |                                                     |                                               |                      |                                |                 |                                 |   |
| <pre>/ou have not provided + Add</pre>                                                                          |                                                     | aduations                                     |                      |                                |                 |                                 |   |
| + Add                                                                                                    | enses and d                                         | eductions                                     |                      |                                |                 |                                 |   |
| <pre>/ou have not provided + Add t income, exp /ou have not provided</pre>                                      | enses and d                                         | eductions                                     | a selfemployment     | other sources of income ever   | nenses and ded  | uctions If you have information |   |
|                                                                                                    | enses and d<br>any information r<br>add it below.   | eductions<br>egarding Juan's past jol         | o, self employment,  | other sources of income, exp   | penses and ded  | uctions. If you have informatio | 1 |
| <pre>/ou have not provided + Add t income, exp /ou have not provided to provide about this,</pre>               | enses and d<br>l any information r<br>add it below. | eductions<br>egarding Juan's past jol         | o, self employment,  | other sources of income, exp   | penses and ded  | uctions. If you have informatio | 1 |
| <pre>/ou have not provided + Add t income, exp /ou have not provided to provide about this, + Add</pre>         | enses and d<br>I any information r<br>add it below. | e <b>ductions</b><br>egarding Juan's past jol | o, self employment,  | other sources of income, exp   | penses and ded  | uctions. If you have informatio | 1 |
| You have not provided<br>+ Add<br>t income, exp<br>You have not provided<br>to provide about this,<br>+ Add     | enses and d<br>l any information r<br>add it below. | e <b>ductions</b><br>egarding Juan's past jol | o, self employment,  | other sources of income, exp   | penses and ded  | uctions. If you have informatio | 1 |
| <pre>/ou have not provided + Add t income, exp /ou have not provided o provide about this, + Add Previous</pre> | enses and d<br>I any information r<br>add it below. | egarding Juan's past job                      | o, self employment,  | other sources of income, exp   | penses and ded  | uctions. If you have informatio | n |

![](_page_29_Picture_1.jpeg)

# This will only pop up if you add Income

# I make money from

| 0 | These are the most common income categories and types for children and teens:<br>Adoption Assistance Program (Choose Adoption and refugee services first)<br>Child Support Payments<br>Foster Care Payments<br>Social Security Dependent benefits (Choose Supplemental Security Income (SSI) and Social Security Disability Income (SSDI) first)<br>Social Security Survivor Child benefits (Choose Supplemental Security Income (SSI) and Social Security Disability Income (SSDI) first)<br>Social Security Survivor Child benefits (Choose Supplemental Security Income (SSI) and Social Security Disability Income (SSDI) first)<br>Supplemental Security Income (SSI)<br>Work and jobs |
|---|----------------------------------------------------------------------------------------------------|
|   |                                                                                                    |
|   | Report all of the ways Juan makes money: Learn more                                                                                                    |
|   |                                                                                                    |
|   | Work and jobs Learn more                                                                                                    |
|   | Wages, salaries or tips from a job including one-time payment, bonus and severance payment                                                                                                    |
|   | O Self-employment (examples: if you get a 1099, babysit or farm)                                                                                                    |
|   | O Working - Other                                                                                                    |
|   |                                                                                                    |
|   |                                                                                                    |
|   | Onemployment                                                                                                    |
|   | Kinship payment                                                                                                    |
|   | Adoption and refugee services                                                                                                    |
|   | Disability, worker's compensation, and legal settlements Learn more                                                                                                    |
|   | O Supplemental Security Income (SSI) and Social Security Disability Insurance (SSDI)                                                                                                    |
|   | O Private disability                                                                                                    |
|   | Worker's compensation                                                                                                    |
|   | C Legal claim or settlement                                                                                                    |
|   |                                                                                                    |
|   | Grants, scholarships, and work study Learn more                                                                                                    |
|   | Scholarship                                                                                                    |
|   | C Educational grant                                                                                                    |
|   | Work study                                                                                                    |
|   | Child and spousal support Learn more                                                                                                    |
|   | O Spousal support (examples: maintenance payments or alimony)                                                                                                    |
|   | Child support                                                                                                    |
|   | Retirement, pensions, and investments Learn more                                                                                                    |
|   | Retirement or pension plan (examples: 401K, traditional or Roth IRA)                                                                                                    |
|   | Investment (avamples: interact and dividende)                                                                                                    |
|   |                                                                                                    |
|   | Social Security retirement                                                                                                    |

#### **Income continued**

| Renting out a room, property, or equipment Learn more                                                |      |
|----------------------------------------------------------------------------------------------------|------|
| O A room                                                                                             |      |
| Donations, gifts, loans, winnings, or goods and services in exchange for work Learn more             |      |
| Gambling, lottery, or other winnings                                                                 |      |
| O Donations or gifts (examples: clothing, food, gifts)                                               |      |
| Goods or services in exchange for work (examples: you work for someone who gives you room and board) |      |
| O Income from a loan or mortgage                                                                     |      |
| Other Learn more                                                                                     |      |
| O Other money not reported                                                                           |      |
| Previous                                                                                             | Next |
|                                                                                                    |      |

This will only pop up if you add Past Income, Expenses, and Deductions

# Past income, expense and deduction

![](_page_30_Picture_4.jpeg)

![](_page_31_Picture_1.jpeg)

![](_page_31_Picture_2.jpeg)

![](_page_32_Picture_1.jpeg)

This will only pop up if you add a Housing Expense

# Housing or shelter bills

Do your best to provide the information requested below. An eligibility worker will follow up with you, as needed.

| Select type of hous                                                 | ing or shelter bil | l <b>ls</b><br>bills | •                       |                         |              |  |
|---------------------------------------------------------------------|--------------------|----------------------|-------------------------|-------------------------|--------------|--|
| Cost                                                                |                    |                      |                         |                         |              |  |
| Frequency of hou                                                    | using or shel      | ter bills            |                         |                         |              |  |
| Select frequency of                                                 | housing or sh      | elter bills          | •                       |                         |              |  |
| The amount paid                                                     | Learn more         |                      |                         |                         |              |  |
| Inter amount                                                        |                    |                      |                         |                         |              |  |
| <ol> <li>If your househousehousehousehousehousehousehouse</li></ol> | old splits this b  | oill with someone    | e (like a roommate), ju | st tell us your share o | of the bill. |  |
| Billing date (if yo                                                 | u don't knov       | w the exact dat      | e, you can estimat      | e.)                     |              |  |
| мм 🔻                                                                | DD                 | <b>• YYYY</b>        | •                       |                         |              |  |
|                                                                     |                    |                      |                         |                         |              |  |
|                                                                     |                    |                      |                         |                         |              |  |
|                                                                     |                    |                      |                         |                         |              |  |

![](_page_33_Picture_1.jpeg)

This will only pop up if you add a Utility Expense

# Utilities or phone bills

Do your best to provide the information requested below. An eligibility worker will follow up with you, as needed.

| *Type of utilities or phone bills                           |                                                                                              |
|-------------------------------------------------------------|----------------------------------------------------------------------------------------------|
| Select type of utilities or phone bills                     |                                                                                              |
|                                                             |                                                                                              |
|                                                             |                                                                                              |
| Cost                                                        |                                                                                              |
| *Frequency of utilities or phone bills                      |                                                                                              |
| Select frequency of utilities or phone bills                |                                                                                              |
| •••••                                                       |                                                                                              |
| Enter amount                                                |                                                                                              |
| Litter anount                                               |                                                                                              |
| If your household splits this bill with someone (like a roo | ommate), just tell us your share of the bill.                                                |
| *Billing date (if you don't know the exact date, you ca     | in estimate.)                                                                                |
| MM V DD VYYY V                                              |                                                                                              |
|                                                             |                                                                                              |
| Has any member of your household received Low-Inc           | ome-Energy Assistance Program (LEAP) benefits of more than \$20 this month or in the last 12 |
|                                                             |                                                                                              |
|                                                             |                                                                                              |
| Cancel                                                      | Save                                                                                         |
|                                                             |                                                                                              |

![](_page_34_Picture_0.jpeg)

![](_page_34_Picture_1.jpeg)

### This will only pop up if you add a Child or Adult Care Expense

### Child and adult care

You have told us that someone in the household pays or recently paid to provide care for a child or adult in your home. Please answer the questions below to tell us more about this cost.

| Dorro                  | n's inform    | natio  |              |       |
|------------------------|---------------|--------|--------------|-------|
| erso                   | n s mor       | nauc   | m            |       |
| *Who pays for thi      | s care?       |        |              |       |
| Select who pays fo     | or this care? |        |              | •     |
|                        |               |        |              |       |
| Who is the care fo     | or?           |        |              |       |
| Select who is the c    | are for?      |        |              | •     |
| Deserve (second        |               |        |              |       |
| Select reason          |               |        |              | _     |
| Select reason          |               |        |              |       |
| *Care begin date       | (if you don'  | t know | the exact da | te, y |
| мм                     | DD            | •      | YYYY         | -     |
|                        |               |        |              | _     |
|                        |               |        |              |       |
| Cost                   |               |        |              |       |
|                        |               |        |              |       |
| *Frequency of ca       | re bill       |        |              |       |
| Select frequency o     | f care bill   |        |              | •     |
|                        |               |        |              |       |
| *The care bill Lea     | irn more      |        |              |       |
| Enter amount           |               |        |              |       |
| *Did you pay the       | full bill?    |        |              |       |
|                        | 0             |        |              |       |
|                        |               |        |              |       |
| *Amount paid <u>Le</u> | arn more      |        |              |       |
| Enter amount           |               |        |              |       |
|                        |               |        |              |       |
| •                      |               |        |              |       |
| Provid                 | der           |        |              |       |
|                        |               |        |              |       |
| Who gets paid for      | care?         |        |              |       |
| A person               | An agency     |        |              |       |
| Cancol                 |               |        |              |       |
| Cancel                 | J             |        |              |       |
|                        |               |        |              |       |

![](_page_35_Picture_1.jpeg)

![](_page_35_Picture_2.jpeg)

# Review information from this section and ensure that all the information is correct (for medical coverage)

| < Solution Section Sec | Household bills                                                                     | <ul> <li>Medical assistance a<br/>summary</li> </ul> | application                                     | Voter registration                                                        | >    |
|----------------------------------------------------------------------------------------------------|-------------------------------------------------------------------------------------|------------------------------------------------------|-------------------------------------------------|---------------------------------------------------------------------------|------|
| Household members<br>Add, edit or remove household members.                                                                                                    |                                                                                     |                                                      |                                                 |                                                                           |      |
| lousehold member summary                                                                                                    | Edit                                                                                |                                                      |                                                 |                                                                           |      |
| First name                                                                                                    | Last name                                                                           | Date of birth                                        |                                                 | Gender                                                                    |      |
| Juan                                                                                                    | Cruz                                                                                | 12/13/1989                                           |                                                 | Male                                                                      |      |
| Addresses                                                                                                    |                                                                                     |                                                      |                                                 |                                                                           |      |
| fo Address summary Edit                                                                                                    |                                                                                     |                                                      |                                                 |                                                                           |      |
| Individual Experiencing homelessness                                                                                                    | Home address                                                                        | State                                                | Mailing address                                 |                                                                           |      |
| Juan (33) No                                                                                                    | 123 Street Rd, Denver, Colorado, 8                                                  | 0205 Colorado                                        | 123 Street Rd, I                                | Denver, Colorado, 80205                                                   |      |
| Contact information                                                                                                    |                                                                                     |                                                      |                                                 |                                                                           |      |
| Contact information summary                                                                                                    |                                                                                     |                                                      |                                                 |                                                                           |      |
| E-mail address                                                                                                    |                                                                                     | Mobile number                                        |                                                 |                                                                           |      |
| juancruz@gmail.com                                                                                                    |                                                                                     | (970)-027-30                                         | 030                                             | Edit                                                                      |      |
| Selected program(s)<br>You can update programs selected below.                                                                                                    |                                                                                     |                                                      |                                                 |                                                                           |      |
| <b>III</b> Summary of selected program                                                                                                    | (s) Edit                                                                            |                                                      |                                                 |                                                                           |      |
| Individual(s) Program(s                                                                                                    | i) requested                                                                        |                                                      |                                                 |                                                                           |      |
| Juan (33 yrs) Health F                                                                                                    | irst Colorado (Colorado's Medicaid                                                  | program)                                             |                                                 |                                                                           |      |
| Tax filer information<br>Edit Tax filer information                                                                                                    |                                                                                     |                                                      |                                                 |                                                                           |      |
| Tax filer information summary                                                                                                    | Edit                                                                                |                                                      |                                                 |                                                                           |      |
| Individual Does this person plan to file a Wh<br>Federal Income Tax Return? tax                                                                                                    | at is this person's Is this person living w<br>filing status? parents do not expect | th both parents, but the to file a joint return?     | Does this person expe<br>do not live with a maj | ect to be claimed by a parent that i<br>jority of the time or not at all? | they |
| Juan Yes Sir<br>(33)                                                                                                    | gle                                                                                 |                                                      |                                                 |                                                                           |      |

![](_page_36_Picture_1.jpeg)

# Section summary continued

| J | <b>ail or p</b> i<br>dit jail or pri | rison sentence<br>ison sentence information be | low.                              |                 |                                             |                                         |             |
|---|--------------------------------------|------------------------------------------------|-----------------------------------|-----------------|---------------------------------------------|-----------------------------------------|-------------|
|   | 🎟 Jail                               | or prison sentence                             |                                   |                 |                                             |                                         |             |
|   | Individual                           | Are you currently in jail or prison?           | Date of jail or prison sentencing | Date of release | Currently waiting for a decision on charges | Department of corrections inmate number |             |
|   | Juan<br>(33)                         | No                                             |                                   |                 |                                             |                                         | <u>Edit</u> |
| I | Disabili                             | ty, blindness or in                            | ability to work                   |                 |                                             |                                         |             |

You have not provided information on disabilities, blindness or inability to work.

#### Long term services and supports

You have not provided any information regarding long term services and supports.

#### Supplemental Security Income (SSI) status

You have not provided supplemental security income (SSI) status information for any household members.

#### **Resources summary**

You have not provided any information regarding resources.

#### Housing and utility bills

You have not provided any information regarding housing and utility bills.

#### Income

You have not provided any information regarding income.

#### Past income, expenses and deductions

You have not provided any information regarding past job, self employment, other sources of income, expenses and deductions.

#### Health insurance policy

You have not added any information regarding health insurance policy.

#### Access to health insurance

You have not provided any information regarding access to health insurance.

Previous

| Guide created by |
|------------------|
|------------------|

![](_page_37_Picture_1.jpeg)

|   | 30                                                                                                    | Skip "Voter Registr                       | ation" page (Select | : "No")         |  |  |  |
|---|----------------------------------------------------------------------------------------------------|-------------------------------------------|---------------------|-----------------|--|--|--|
| < | Household bills                                                                                                    | Medical assistance application<br>summary | Voter registration  | Sign and Submit |  |  |  |
|   | Would you like to register to vote or update your voter registration now?         Yes       No         You may also register to vote by filling out and mailing a paper voter registration form.         Voter Registration Form                                                                                                    |                                           |                     |                 |  |  |  |
|   | Need help completing your voter registration?         • If you are in a Human Services Office, Social Services Office, Resource Center, or Community Service Office and need help, please contact the staff at these offices.         • If you are not in one of the above offices and need help, please contact your local County Clerk's office.         Previous |                                           |                     |                 |  |  |  |
|   |                                                                                                    |                                           |                     |                 |  |  |  |

![](_page_38_Picture_0.jpeg)

### Sign and Submit

| <b>&gt;</b>                        | Household bills                                                                                                    | <ul> <li>Medi</li> <li>sumr</li> </ul> | ical assistance application<br>mary | Voter registratio | in 👻 | Sign and Submit | > |  |  |
|------------------------------------|----------------------------------------------------------------------------------------------------|----------------------------------------|-------------------------------------|-------------------|------|-----------------|---|--|--|
| To :                               | To submit your new application, you will need to:                                                                                                    |                                        |                                     |                   |      |                 |   |  |  |
|                                    | <ul> <li><u>Click to read your rights and responsibilities</u></li> <li>Sign your new application</li> </ul>                                                                                                    |                                        |                                     |                   |      |                 |   |  |  |
| If yi<br>any<br>I un<br>con<br>wit | If you have a legal guardian, he or she should sign below. If you have a power of attorney or an authorized representative, either you or that person may sign this new application. If anyone else is helping you fill out the new application, you should sign the new application yourself. I understand that an electronic signature has the same legal effect and can be enforced in the same way as a written signature. I have agreed to submit this new application for myself and/or my family. By signing this new application electronically, I certify that I have reviewed this new application; that I understand and agree to the Rights, Responsibilities and Penalties; and that under penalty of perjury, I certify the information I have given is true including the information concerning citizenship and alien status. I have received information on how to apply, what information is available, and what I may need to give the new application site to help me with getting benefits.  I understand the questions and statements on this new application. I understand the penalties for giving false information or breaking the rules. I understand the penalties for giving false information or breaking the rules. I understand that failure to report or verify any listed expenses will be seen as a statement by me that I do not want to receive a deduction for the unreported or unverified expenses. I understand that failure to report or verify any listed expenses will be seen as a statement by me that I do not want to receive a deduction for the unreported or unverified expenses. I understand that an electronic signature has the same legal effect and can be enforced in the same way as a written signature. *By selecting was and trying my name helow. I am electronically signing this new analization. |                                        |                                     |                   |      |                 |   |  |  |
| С                                  | ) Yes 🔵 No                                                                                                    |                                        |                                     |                   |      |                 |   |  |  |
| Er                                 | rst name<br>nter first name                                                                                                    |                                        | Enter middle initial                |                   |      |                 |   |  |  |
| *La                                | ast name                                                                                                    |                                        | _                                   |                   |      |                 |   |  |  |
| Er                                 | nter last name                                                                                                    |                                        |                                     |                   |      |                 |   |  |  |
|                                    | Previous                                                                                                    |                                        |                                     |                   |      | Submit          |   |  |  |

You will hear back about your application within 45 days; you can go to your county's human services office if you don't hear back or if you have any questions

you can find your county office here:

https://cdhs.colorado.gov/contact-your-county